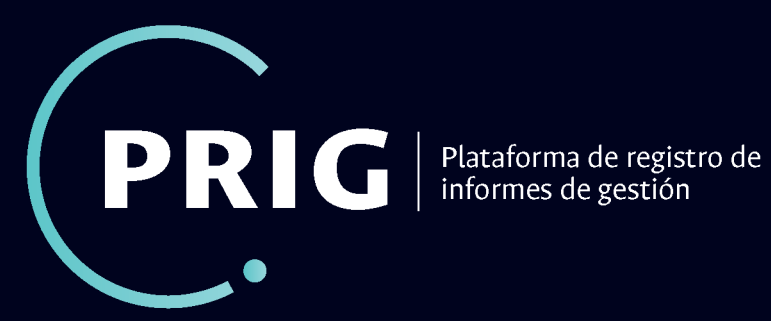

de

Oficina de Planeación y estadística Vicerrectoría de sede Sede Bogotá

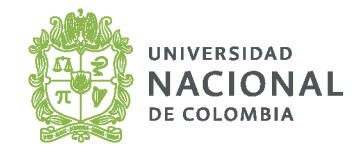

# **MANUAL DE USUARIO**

## Rol: Responsable de área

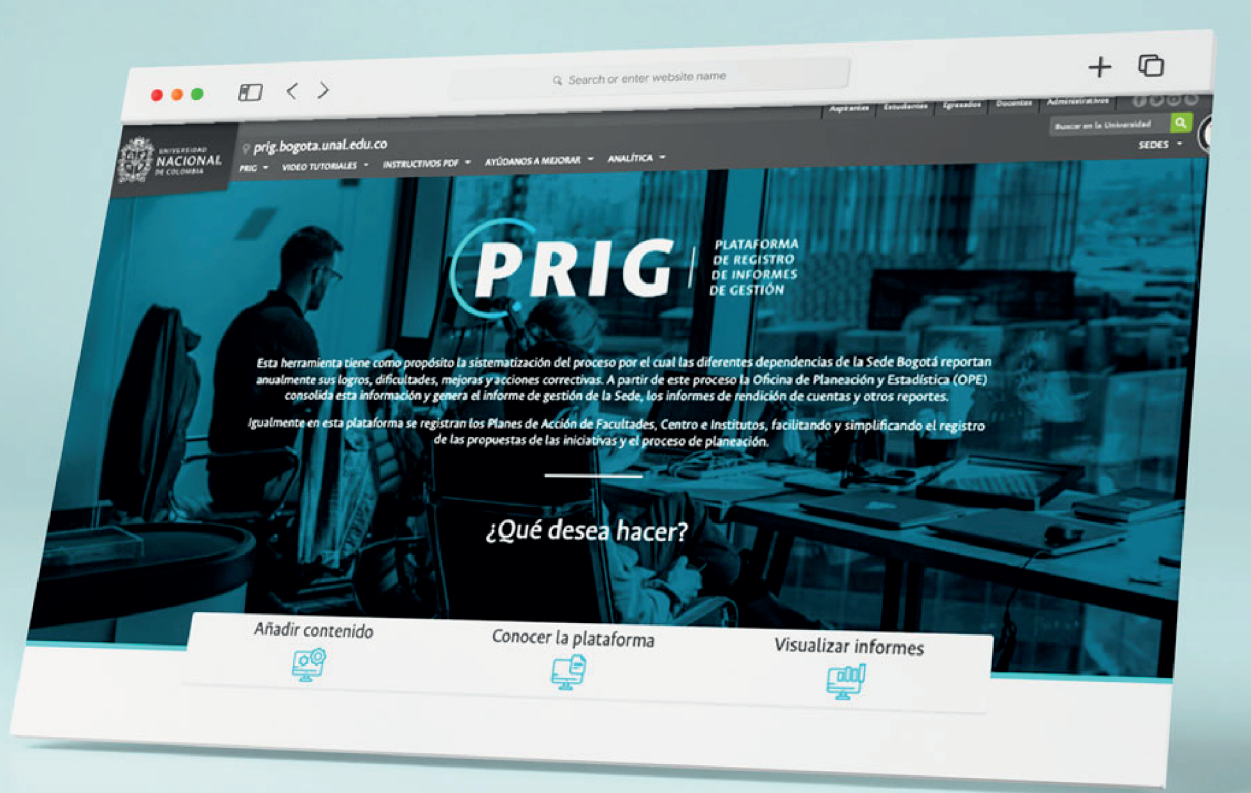

5

8

12

# Contexto

La **Plataforma de Registro de Informes de Gestión**, es un proyecto liderado desde la **Oficina de Planeación y Estadística -OPE- de la Sede Bogotá**, que tiene como objetivo la sistematización del informe de gestión de cada dependencia de la Sede, con el propósito de consolidar la información a nivel de cifras, indicadores y actividades estratégicas en las diferentes áreas de trabajo de las dependencias del nivel central, facultad, instituto y centro. Esto permite, entre otras, la generación de boletines, la trazabilidad de la gestión de las dependencias y el apoyo en la toma de decisiones.

La Plataforma ha estructurado tres principales roles de registro en las dependencias:

1. Rol de Director 2. Rol de Coordinador 3. Rol de Responsable de área

En este documento se presenta el manual de usuario del rol responsable de área, que tiene entre sus principales funciones en el sistema:

Registrar y actualizar la información correspondiente a las cifras del área del informe de gestión asignada por el Director.

Atender las recomendaciones de la OPE frente a las cifras reportadas por el área asignada.

Mantener constante comunicación con el coordinador a través del módulo de observaciones para el registro, consolidación, actualización y ajuste de las cifras reportadas por el área asignada al interior de la dependencia.

A continuación, se listan los pasos para el ingreso e interacción con la plataforma desde el rol de responsable de área:

## Contenido

Ingreso a la plataforma

Autenticación con usuario de la Universidad

Registro de cifras

Evaluación de la gestión

Trámite de observaciones

### INGRESO A LA PLATAFORMA

Para acceder a la plataforma de informes de gestión, debe escribir en la url de su navegador la siguiente dirección: http://prig.bogota.unal.edu.co/

En la parte inferior de la página encontrará la opción "Añadir contenido", ingrese a esta sección.

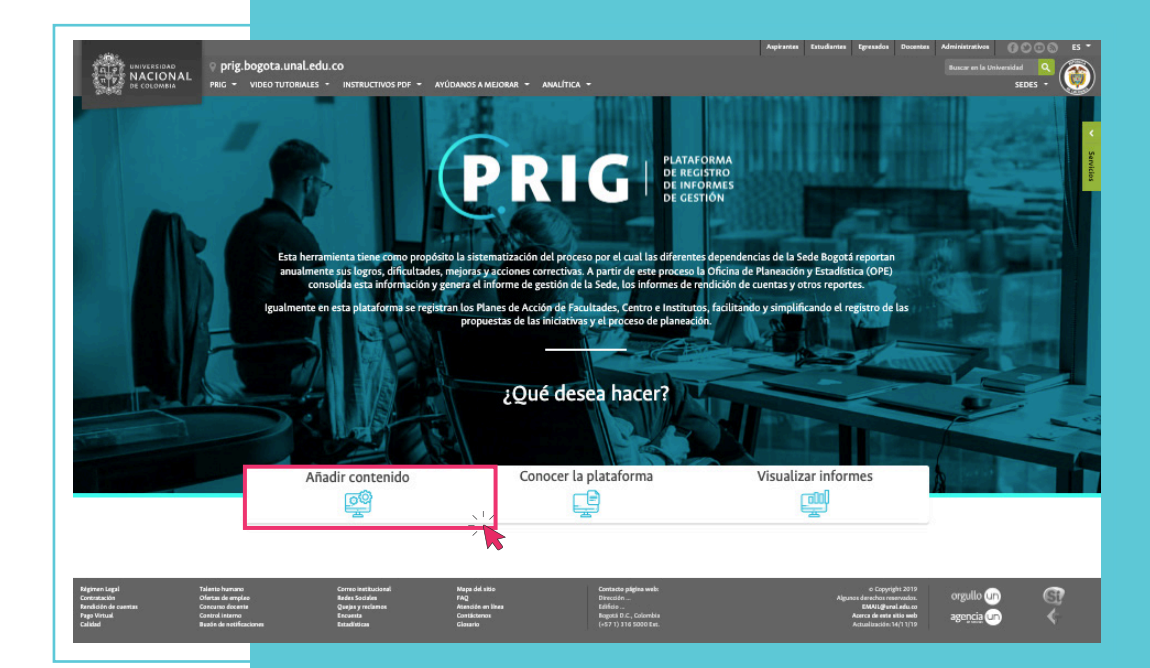

## AUTENTICACIÓN CON USUARIO DE LA UNIVERSIDAD

La autenticación se realizará con el usuario y clave institucional; es importante no digitar el @unal.edu.co

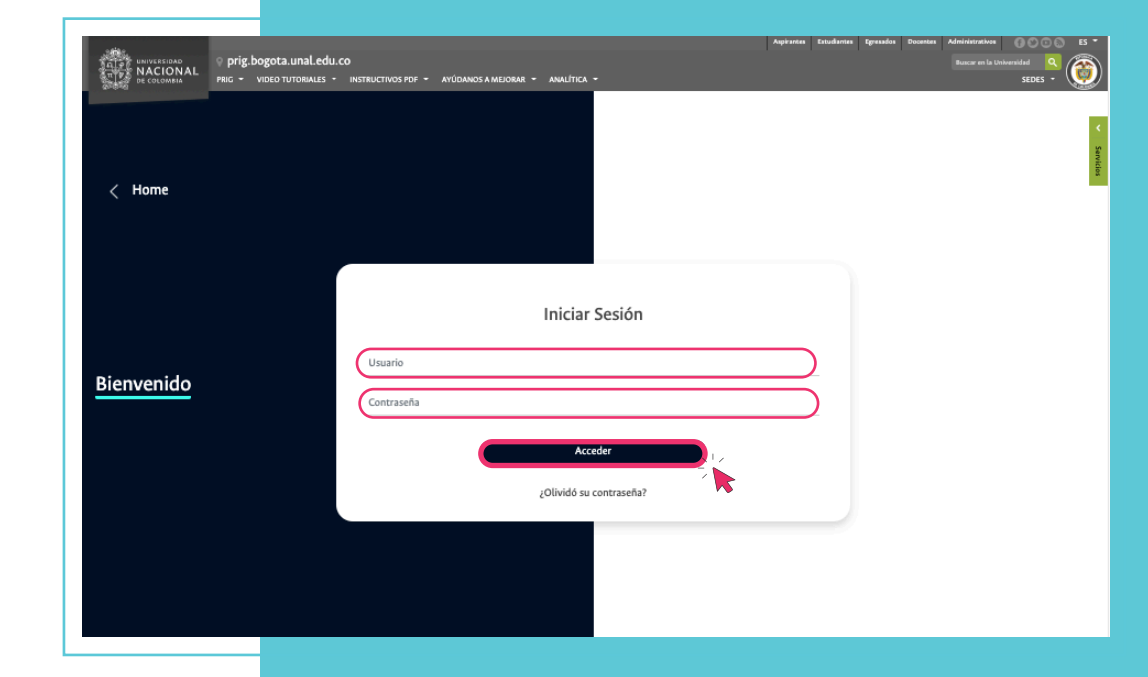

| <ul> <li>▶ PRIG</li> <li>☆ Inicio</li> <li>⑦ Reporte por áreas &gt;</li> <li>③ Cerrar sesión</li> </ul>                                                                                                    | <section-header><text><text><text></text></text></text></section-header>                                                                   |
|----------------------------------------------------------------------------------------------------|----------------------------------------------------------------------------------------------------|
| • PRIG                                                                                                    | OFICINA DE PLANEACIÓN Y ESTADÍSTICA                                                                                                    |
| <ul> <li>Inicio</li> <li>Reporte por áreas</li> <li>Proyectos de Inversión</li> <li>gentión</li> <li>de Intergramas</li> <li>Acciones Jefatura</li> <li>Viabilidad Financiera</li> <li>Estrategias de Inteligencia Institucional</li> <li>Sistema de Gestión de Calidad</li> <li>Rendición Pública de Cuentas</li> <li>Cerrar sesión</li> </ul> | Usted ha ingresado como<br>Responsable de área<br>Recuerde que tiene hasta el 3 de febrero de 2023<br>para registrar y enviar los reportes |

Luego de ingresar la clave y usuario, encontrará un menú en la parte izquierda con las secciones: "reporte por áreas" y "cerrar sesión".

En la parte derecha encontrará información del rol con el cual ingresó, fecha máxima de ingresar la información a la plataforma y notificaciones.

Al dar clic en "reporte por áreas", se visualizarán las dependencias a las cuales tiene acceso.

Seleccione el área sobre la cual desea registrar la información.

### **REGISTRO DE CIFRAS**

En la parte central de la pantalla se listan todos los programas asociados al área seleccionada y el avance del registro.

Para llenar los campos del programa, dé clic en la flecha ubicada al lado de los títulos. A continuación se desplegarán las opciones y junto a ellas el botón de edición para agregar la información correspondiente.

#### • PRIG

#### ☆ Inicio Reporte por áreas Proyectos de Inversión Seguimiento a la gestión Acompañamiento en la Formulación de los planes y programas Acciones Jefatura Viabilidad Einanciera Estrategias de Inteligencia Institucional Sistema de Gestión de Calidad Rendición Pública de Cuentas Cerrar sesión

#### **OFICINA DE PLANEACIÓN Y ESTADÍSTICA**

#### Reporte por áreas Proyectos de Inversión Evaluar la gestión Generar PDF del Área Programas ↑↓ **Registros Enviados** Estado Reportar Proyectos de Inversión 0 de 11 Ejecución presupuesto de inversión (dirección financiera y administrativa) 0 de 2

Estado

Reportar

Ø

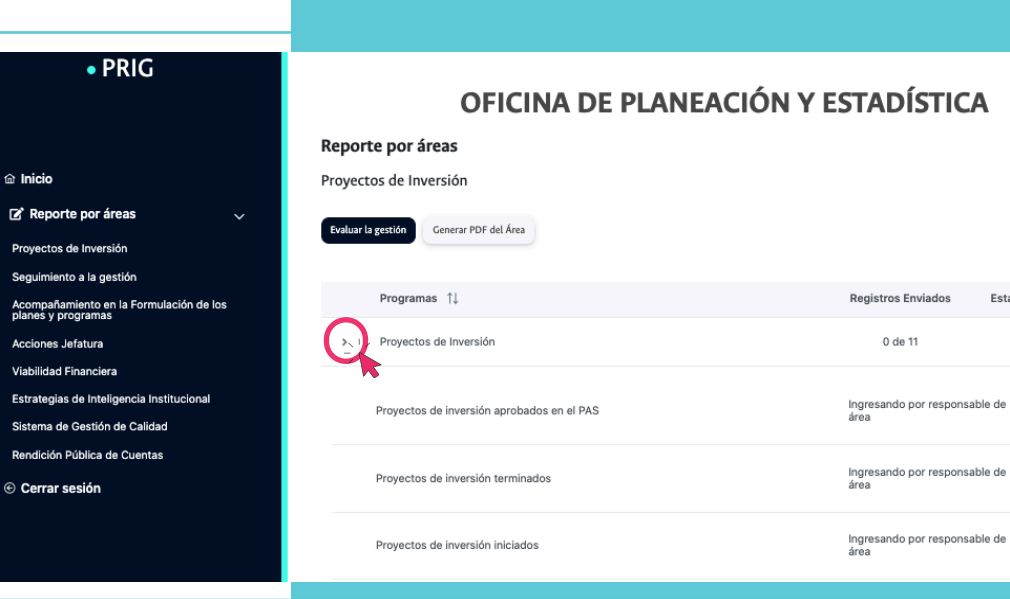

| UNIVERSIDAD<br>NACIONAL<br>DE COLOMBIA        | ♀ prig.bogota.un PRIG ▼ VIDEO TUTOI | al.edu.co<br>Riales × Instructivos pdf × ayúdanos a mejorar × | Aspirantes Estudiantes Egresados Docentes | Administrativos<br>Buscar en la Universidad<br>SEDES |
|-----------------------------------------------|-------------------------------------|---------------------------------------------------------------|-------------------------------------------|------------------------------------------------------|
| • PRIC                                        | 3                                   | OFICINA DE PLANEA                                             | CIÓN Y ESTADÍSTICA                        |                                                      |
|                                               |                                     | Provectos de inversión aprobados en el                        | L PAS                                     | ⊗                                                    |
| 🗇 Inicio                                      |                                     |                                                               |                                           |                                                      |
| 🕼 Penorte nor áreas                           | Cantidad *                          |                                                               |                                           |                                                      |
|                                               | Cantidad                            |                                                               |                                           |                                                      |
| Proyectos de Inversión                        |                                     |                                                               |                                           |                                                      |
| Seguimiento a la gestión                      |                                     | Adjuntar archivo Guardar Enviar                               |                                           |                                                      |
| Acompañamiento en la Fo<br>planes y programas | rm                                  |                                                               |                                           | portar                                               |
| Acciones Jefatura                             |                                     |                                                               |                                           |                                                      |
| Viabilidad Financiera                         |                                     |                                                               |                                           |                                                      |
| Estrategias de Inteligencia                   | Institucional                       |                                                               | Ingresando por responsable de             |                                                      |
| Sistema de Gestión de Cal                     | lidad                               | Proyectos de inversión aprobados en el PAS                    | área                                      | Editar                                               |
| Rendición Pública de Cuer                     | ntas                                |                                                               |                                           |                                                      |
| ⓒ Cerrar sesión                               |                                     | Proyectos de inversión terminados                             | Ingresando por responsable de<br>área     | Editar                                               |

Al dar clic en el botón editar se abrirá una ventana modal en la cual usted encontrará diferentes campos a diligenciar.

En la parte inferior encontrará un botón para adjuntar archivos, el cual es opcional si se desea anexar un archivo que complemente la información reportada.

| Cupo                           | diudicadoo on los nomenostorios e  |                                                                      |                                           |                                       |            |   |
|--------------------------------|------------------------------------|----------------------------------------------------------------------|-------------------------------------------|---------------------------------------|------------|---|
|                                | C Abrir                            | lal annastra 1                                                       |                                           | ×                                     |            |   |
| Observ                         | ciones 🛖 🚽 🛧 🔳                     | Este equipo > Escritorio                                             | v D Buscar en Esc                         | itorie a                              |            |   |
| rte por áreas Obser            | Crganizar - Nue                    | va carpeta                                                           |                                           | H                                     | la gestión |   |
| le la dirección                | OreDrive                           | Nombre                                                               | Fecha de modifica                         | Tipn 1                                |            |   |
| Física y Deportes              |                                    | a resumen.pdf                                                        | W12/2020 835 a.m.                         | Microsoft Eage P.,                    |            |   |
| Fomento Socioaco<br>Valor 1    | tal ejecu                          | 👷 Visual Studio Code<br>📅 Eclipse IDE for Java Dievelopers - 2020-03 | 13/08/2020 3:03 p<br>1/06/2020 8:43 p. m. | Accesa directo<br>Accesa directo      | ar         |   |
| Pedagógico Arturo I<br>- IPARM | Escritorio                         | unalMoodle                                                           | 23/11/2020 0:08 s                         | Carpeta de archivos                   |            |   |
| s Valor 1                      | tal ejecu 📰 Imégenes               |                                                                      |                                           |                                       |            |   |
| amiento Integral               | Música<br>Dbjetos 3D               |                                                                      |                                           |                                       |            |   |
| antil Cupos                    | djudicad 📕 Videos                  |                                                                      |                                           |                                       |            |   |
| Cupo                           | adjudicad                          |                                                                      |                                           |                                       |            | - |
|                                | and Red                            |                                                                      | 1 42000000000000000000000000000000000000  | · · · · · · · · · · · · · · · · · · · |            |   |
| 1                              |                                    | Nombre: [resumen.pdf                                                 | V Todos los arc                           | Nvos (*.*) ~                          |            |   |
| Docentes y Admin               |                                    |                                                                      | Abre                                      | Cancellar                             |            |   |
| fantil Cupos                   | djudicat Videos<br>Idjudicat Red 7 | kombre: [resumen.pdf                                                 | v Todos los arc<br>Abre                   | hivos (".") V                         | -1         |   |
| ocentes y Admini               |                                    |                                                                      | Abre                                      | Cancelar                              |            |   |

#### Seleccione el archivo que desee adjuntar.

En la parte inferior aparecerá el archivo que se adjuntó. Si desea eliminarlo o descargarlo encontrará las opciones en esta sección.

Al lado del botón de "adjuntar archivo", encontrará el botón "guardar" con el cual usted puede guardar la información cada vez que haya ingresado o editado contenido en el módulo.

Al lado del botón "guardar", encontrará el botón "enviar", para hacer el envío del informe al rol de coordinador para su revisión y comentarios.

| UNIVERSIDAD<br>NACIONAL<br>DE COLOMBIA                             | prig.bogota.unal.edu.co<br>RIG - VIDEO TUTORIALES - INS | TRUCTIVOS PDF 👻 AYÚDANOS A MEJORAR 🍷       | Aspirantes | Estudiantes   | Egresados   | Docentes | Administrativos<br>Buscar en la Un | iversidad O<br>SEDES T | о е<br>• |
|--------------------------------------------------------------------|---------------------------------------------------------|--------------------------------------------|------------|---------------|-------------|----------|------------------------------------|------------------------|----------|
| • PRIG                                                             |                                                         | Proyectos de inversión aprobados en el PAS |            |               |             |          | 8                                  |                        |          |
| îa Inicio                                                          | Cantidad •<br>Cantidad                                  |                                            |            |               |             |          | - 11                               |                        |          |
| Reporte por áreas Proyectos de Inversión Sequiraiente a la sectión |                                                         | Adjuntar archivo Guardar Enviar            |            |               |             |          |                                    |                        |          |
| Acompañamiento en la Form                                          |                                                         | Archivos                                   |            |               |             |          | portar                             |                        |          |
| planes y programas<br>Acciones Jefatura                            | Nombre                                                  |                                            |            | Desc          | argar       | Eliminar |                                    |                        |          |
| Viabilidad Financiera                                              | administrativos.png                                     |                                            |            |               | Ł           | 0        |                                    |                        |          |
| Estrategias de Inteligencia In                                     |                                                         |                                            |            |               |             |          |                                    |                        |          |
| Sistema de Gestión de Calidad                                      |                                                         |                                            |            |               |             |          | Luitar                             |                        |          |
| Rendición Pública de Cuentas                                       |                                                         | Proyectos de inversión terminados          |            | Ingresando po | or responsa | ble de   |                                    |                        |          |

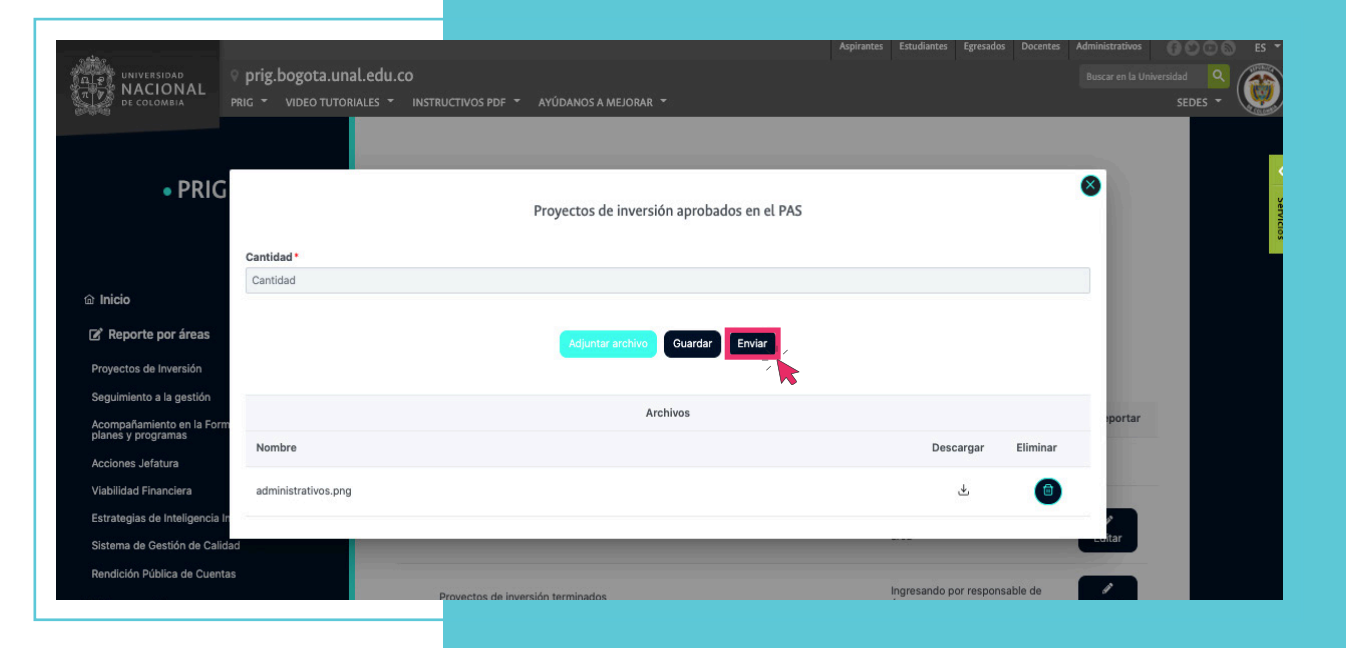

| • PRIG                                                        | OFICINA DE PLANEACIÓ                       | N Y ESTADÍSTICA                              |
|---------------------------------------------------------------|--------------------------------------------|----------------------------------------------|
|                                                               | Reporte por áreas                          |                                              |
| a Inicio                                                      | Proyectos de Inversión                     |                                              |
| 🗭 Reporte por áreas 🗸 🗸 🗸                                     | Evaluar la restión Generar PDE del Área    |                                              |
| Proyectos de Inversión                                        |                                            |                                              |
| Seguimiento a la gestión                                      |                                            |                                              |
| Acompañamiento en la Formulación de los<br>planes y programas | Programas ↑↓                               | Registros Enviados Estado Reportar           |
| Acciones Jefatura                                             | > Proyectos de Inversión                   | 0 de 11                                      |
| Viabilidad Financiera                                         |                                            |                                              |
| Estrategias de Inteligencia Institucional                     | Provectos de inversión aprobados en el PAS | Ingresando por responsable de 🖉 🧳            |
| Sistema de Gestión de Calidad                                 |                                            | area                                         |
| Rendición Pública de Cuentas<br>S Cerrar sesión               | Proyectos de inversión terminados          | Ingresando por responsable de<br>área        |
|                                                               | Proyectos de inversión iniciados           | Ingresando por responsable de<br>área Editar |
|                                                               |                                            |                                              |
|                                                               |                                            |                                              |

## EVALUACIÓN DE LA GESTIÓN

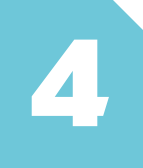

Luego de llenar los campos de los programas, ingrese a "evaluar la gestión" ubicada en la pantalla central. En esta sección lo invitamos a hacer un análisis de la gestión del área en el año reportado. En este módulo se deben resaltar los logros más relevantes del área y los avances alcanzados frente al reporte anterior.

| TIP UNIVERSIDAD<br>NACIONAL<br>PRIG                                                                  | orig.bogota.una<br>• • video tutori | Agrirantes Egresados Docentes Administrativos DOCON ES<br>Ledu.co<br>ALES * INSTRUCTIVOS PDF * AYÚDANOS A MEJORAR *<br>SEDES * |
|----------------------------------------------------------------------------------------------------|-------------------------------------|----------------------------------------------------------------------------------------------------|
| • PRIG                                                                                               |                                     | OFICINA DE PLANEACIÓN Y ESTADÍSTICA                                                                                            |
| Proyectos de Inversión                                                                               | ~                                   | Proyectos de Inversión > Evaluar la gestión                                                                                    |
| Seguimiento a la gestión<br>Acompañamiento en la Formulaci<br>planes y programas                     | ión de los                          | Análisis                                                                                                    |
| Acciones Jefatura<br>Viabilidad Financiera                                                           |                                     | Escriba un análisis general del reporte del área                                                                               |
| Estrategias de Inteligencia Institu<br>Sistema de Gestión de Calidad<br>Rendición Pública de Cuentas | cional                              | 2000 Caracteres restantes                                                                                                    |
| <ul> <li>Cerrar sesión</li> </ul>                                                                    |                                     | Guardar                                                                                                    |

En el primer campo que es abierto, **describa o realice un análisis o reporte del área. Luego de clic en el botón "guardar".** 

Tenga en cuenta que las secciones que vienen a continuación pueden aparecer o no dependiendo del área a la que usted haga parte.

En el segundo campo digite dificultades identificadas y oportunidades de mejora del área.

Guardar Cerrar sesión
 Dificultades identificadas y oportunidades de mejora Escriba la dificultad u oportunidad de mejora que tuvo para la gestión en este periodo Seleccione la dependencia Tipo responsable ۵ Seleccione una opción 🗸 ione una o varias opciones 3000 Caracteres restantes Guardar Añadir nueva dificultad Acciones correctivas o planes de mejoramiento Escriba la acción correctiva o plan de mejoramiento que se pueda generar para optimizar la gestión Тіро ۵ ~ 3000 Caracteres restantes

Luego seleccione la dependencia responsable.

| ucional |                            |             |                            |                |                        | 3000 Caracteres restante                                                        | es |
|---------|----------------------------|-------------|----------------------------|----------------|------------------------|---------------------------------------------------------------------------------|----|
|         |                            |             |                            |                |                        |                                                                                 |    |
| Guan    | dar                        |             |                            |                |                        |                                                                                 |    |
|         | _                          |             |                            |                |                        |                                                                                 |    |
| Dificul | tades identificadas y op   | ortunidades | s de mejora                |                |                        |                                                                                 |    |
|         |                            |             |                            |                |                        |                                                                                 |    |
|         | p                          | eriodo      | tad u oportunidad de mejo  | ra que tuvo pa | ira la gestion en este |                                                                                 | _  |
| Selec   | Tipo<br>cione una opción V |             |                            |                |                        | Seleccione la dependencia<br>responsable<br>Seleccione una o varias<br>opciones | l  |
|         |                            |             |                            | -              |                        |                                                                                 | Q  |
|         |                            |             |                            |                |                        | NIVEL NACIONAL                                                                  |    |
| Guar    | ar Añadir nueva dificultad | t l         |                            |                | NIVEL NACIONAL         |                                                                                 |    |
|         |                            |             |                            |                | 1                      | DEPENDENCIAS DEL NIVEL CENTRAL                                                  |    |
| Accion  | os correctivos o planos    | do moiorami | ionto                      |                | VICERRECTORÍA DI       | E SEDE                                                                          |    |
| Accioi  | es correctivas o planes o  | ue mejoram  | lenco                      |                | SECRETARÍA DE SE       | DE                                                                              |    |
|         |                            |             |                            |                | OFICINA JURÍDICA       |                                                                                 |    |
|         |                            |             | Escriba la acción correcti | va o plan de r | DIRECCIÓN ACADÉ        | MICA                                                                            |    |
|         | Тіро                       | ~           | geottori                   |                |                        |                                                                                 |    |

| Estrategias de Inteligencia Institucional<br>Sistema de Gestión de Calidad<br>Rendición Pública de Guentas |                                                                 |                                                                                                    | 3000 Caracteres restantes                                                       |                              |
|----------------------------------------------------------------------------------------------------|-----------------------------------------------------------------|----------------------------------------------------------------------------------------------------|---------------------------------------------------------------------------------|------------------------------|
| © Cerrar sesión                                                                                            | Dificultades identificadas y                                    | roportunidades de mejora                                                                                               |                                                                                 | <ul> <li>Servicio</li> </ul> |
|                                                                                                    | Tipo<br>Seleccione una opción 🗸 🗸                               | Escriba la dificultad u oportunidad de mejora que tuvo para la gestión en este<br>periodo<br>X000 Caracteres restantes | Seleccione la dependencia<br>responsable<br>Seleccione una o varias<br>opciones | ×                            |
|                                                                                                    | Guardar Añadir nueva dific                                      | ultad                                                                                                    |                                                                                 |                              |
|                                                                                                    | Acciones correctivas o plar                                     | es de mejoramiento                                                                                                    |                                                                                 |                              |
|                                                                                                    | Тіро                                                            | Escriba la acción correctiva o plan de majoramiento que se puec gestión                                                | da generar para optimizar la                                                    |                              |
|                                                                                                    |                                                                 |                                                                                                    |                                                                                 |                              |
| Completa este campo p                                                                                      | Guardar                                                         |                                                                                                    |                                                                                 |                              |
|                                                                                                    | Dificultades identificadas y<br>Tipo<br>Seleccione una opción v | oportunidades de mejora<br>Escriba la dificultad u oportunidad de mejora que tuvo para la gestión en este<br>periodo   | Seleccione La dependencia<br>responsable<br>Seleccione una o varias             | ✓ Servicios                  |
|                                                                                                    |                                                                 | //<br>3000 Caracteres restantes                                                                                        |                                                                                 |                              |
|                                                                                                    | Tipo<br>Seleccione una opción V                                 | Escriba la dificultad u oportunidad de mejora que tuvo para la gestión en este<br>período                              | Seleccione la dependencia<br>responsable<br>Seleccione una o varias<br>opciones |                              |
|                                                                                                    |                                                                 | 3000 Caracteres restantes                                                                                              | 1                                                                               |                              |
|                                                                                                    | Guardar Añadir nueva dificu                                     | itad                                                                                                    |                                                                                 |                              |

De clic en el botón guardar. Puede agregar otra dificultad si lo requiere, y seguir nuevamente los pasos anteriores.

Para suprimir una de las dificultades digitadas haga clic en el botón de eliminar si desea suprimirlas.

Digite las acciones correctivas o planes de mejora que crea conveniente, Dé clic en el botón guardar, o clic en el botón de eliminar si desea suprimirlas.

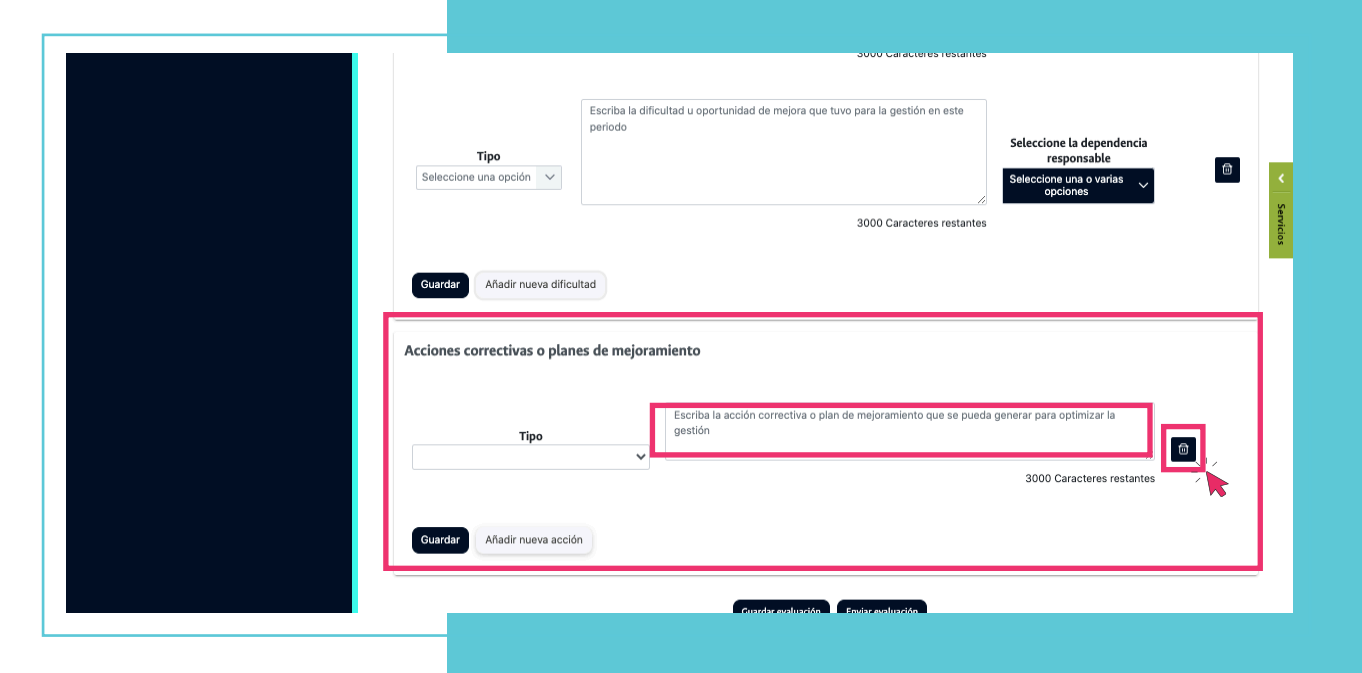

**Nota:** Podrá devolver o dar visto bueno durante la revisión de cada uno de los programas o en la pantalla inicial para aprobar en su totalidad.

5

| Тіро                                                                                                    | responsable                                                                                                    | A          |
|----------------------------------------------------------------------------------------------------|----------------------------------------------------------------------------------------------------|------------|
| Seleccione una opción 🗸                                                                                                    | Seleccione una o varias opciones                                                                                                    |            |
|                                                                                                    | 3000 Caracteres restantes                                                                                                    |            |
|                                                                                                    |                                                                                                    | ×          |
| Guardar Añadir nueva dificultad                                                                                                    |                                                                                                    | Servi      |
| Acciones correctivas o planes de meio                                                                                                    | ramiento                                                                                                    | cios       |
| raciones concentras o planes ae ingo                                                                                                    |                                                                                                    |            |
|                                                                                                    | Escriba la acción correctiva o plan de mejoramiento que se pueda generar para optimizar la                                                                                                    |            |
| Тіро                                                                                                    | gestion 6                                                                                                    |            |
|                                                                                                    | 3000 Caracteres restantes                                                                                                    |            |
|                                                                                                    |                                                                                                    |            |
| Añadir nueva acción                                                                                                    |                                                                                                    |            |
|                                                                                                    |                                                                                                    |            |
|                                                                                                    | Guardar evaluación Enviar evaluación                                                                                                    |            |
|                                                                                                    |                                                                                                    |            |
|                                                                                                    |                                                                                                    |            |
|                                                                                                    |                                                                                                    |            |
|                                                                                                    |                                                                                                    |            |
|                                                                                                    |                                                                                                    |            |
| Dificultades identificadas y oportunid                                                                                                    | ades de mejora                                                                                                    |            |
| Dificultades identificadas y oportunid                                                                                                    | ades de mejora                                                                                                    |            |
| Dificultades identificadas y oportunid<br>Escriba la d<br>periodo                                                                                                    | ades de mejora                                                                                                    |            |
| Dificultades identificadas y oportunid<br>Escriba la<br>periodo<br>Tipo<br>Salarcione una occión                                                                                                    | ades de mejora<br>Ilficultad u oportunidad de mejora que tuvo para la gestión en este<br>Seleccione la dependencia<br>responsable                                                                                                    | e <        |
| Dihcultades identificadas y oportunid<br>Escriba la c<br>pariodo<br>Seleccione una opción V                                                                                                    | ades de mejora<br>ifficultad u oportunidad de mejora que tuvo para la gestión en este<br>seleccione la dependencia<br>responsable<br>Seleccione una o varias<br>opoiones                                                                                                    | Servic     |
| Dificultades identificadas y oportunid<br>Escriba la c<br>periodo<br>Seleccione una opción                                                                                                    | ades de mejora<br>Itificultad u oportunidad de mejora que tuvo para la gestión en este<br>Seleccione la dependencia<br>responsable<br>Seleccione una o varias<br>opciones                                                                                                    | Savidos    |
| Dificultades identificadas y oportunid<br>Escriba la<br>periodo<br>Tipo<br>Seleccione una opción                                                                                                    | ades de mejora<br>Ifficultad u oportunidad de mejora que tuvo para la gestión en este<br>Ifficultad u oportunidad de mejora que tuvo para la gestión en este<br>Seleccione la dependencia<br>responsable<br>Seleccione una o varias<br>opoiones<br>Santo                                                                                                    | Savdos     |
| Dihcultades identificadas y oportunid<br>Escriba la c<br>periodo<br>Seleccione una opción<br>Seleccione una opción<br>Seleccione una opción<br>difference<br>seleccione a seleccióne de la<br>difference a seleccióne de la<br>difference a seleccióne de la<br>di<br>difference a seleccióne de la<br>differ                                                                                               | ades de mejora<br>ificultad u oportunidad de mejora que tuvo para la gestión en este<br>seleccione la dependencia<br>responsable<br>Seleccione una ovaria<br>opciones<br>seleccione la dependencia<br>responsable<br>Seleccione la dependencia<br>responsable<br>Seleccion         | © Services |
| Dificultades identificadas y oportunid<br>Escriba is c<br>período<br>Seleccione una opción<br>Seleccione una opción<br>Seleccione una opción<br>Atadé names atfiniteat<br>onfirmación del envío de la evaluación de la<br>¿Está seguro que desea envíar la evaluación de la                                                                                                    | ades de mejora<br>Ificultad u oportunidad de mejora que tuvo para la gestión en este<br>Seleccione la dependencia<br>responsable<br>Seleccione una o varias<br>gestión<br>gestión?. Recuerde que no podrá editaria después del envio.                                                                                                    | C Services |
| Dificultades identificadas y oportunid<br>Escriba la<br>periodo<br>Seleccione una opción<br>Seleccione una opción<br>Onfirmación del envío de la evaluación de la<br>Contro que deses enviar la evaluación de la                                                                                                    | ades de mejora<br>Ificultad u oportunidad de mejora que tuvo para la gestión en este<br>Seleccione la dependencia<br>responsable<br>Seleccione una o varias<br>Soudo Caracteres restantes<br>gestión<br>gestión?. Recuerde que no podrá editaria después del envio.<br>To o o o o o o o o o o o o o o o o o o                                                                                                     | C Services |
| Dificultades identificadas y oportunid<br>Escriba la<br>periodo<br>Seleccione una opción v<br>Seleccione una opción v<br>estata seguro que desea enviar la evaluación de la<br>gEstá seguro que desea enviar la evaluación de la                                                                                                    | ades de mejora<br>Ilificultad u oportunidad de mejora que tuvo para la gestión en este<br>Seleccione la dependencia<br>responsable<br>Seleccione la dependencia<br>responsable<br>Seleccione la dependencia<br>seleccione la dependencia<br>selec                           | © Services |
| Dihcultades identificadas y oportunid<br>Eccliba ia c<br>pariodo<br>Seleccione una opción v<br>Seleccione una opción v<br>Seleccion | edes de mejora<br>ificultad u oportunidad de mejora que tuvo para la gestión en este<br>seleccione la dependencia<br>responsable<br>Solo Caracteres restantes<br>sestión<br>gestión<br>Recuerde que no podrá editaria después del envio.<br>to to to to to to to to to to to to to t                                                                                                    | C Services |
| Dificultades identificadas y oportunid<br>Escriba is c<br>periodo<br>Seleccione una opción<br>Citador escala activitat<br>onfirmación del envío de la evaluación de la<br>Está seguro que desea envíar la evaluación de la<br>Tipo                                                                                                    | ades de mejora<br>Ificultad u oportunidad de mejora que tuvo para la gestión en este<br>Seleccione la dependencia<br>responsable<br>Deleccione una o varias<br>opolones<br>Souto Caracteres restantes<br>Seteccione la dependencia<br>responsable<br>Deleccione una o varias<br>opolones<br>Seteccione la dependencia<br>responsable<br>Deleccione una o varias<br>opolones<br>Seteccione la dependencia<br>responsable<br>Deleccione una o varias<br>opolones<br>Seteccione la dependencia<br>responsable<br>Deleccione una o varias<br>opolones<br>Seteccione la dependencia<br>responsable<br>Deleccione una o varias<br>opolones<br>Seteccione la dependencia<br>responsable<br>Deleccione una o varias<br>opolones<br>Seteccione la dependencia<br>responsable<br>Deleccione una o varias<br>opolones<br>Seteccione la dependencia<br>responsable<br>Deleccione una o varias<br>opolones<br>Seteccione una o varias<br>opolones<br>Seteccione una o varias<br>Seteccione una o varias<br>Seteccione una o varias<br>Seteccione una o varias<br>Seteccione una o varias<br>Seteccione una o varias<br>Seteccione una o varias<br>Seteccione una o varias<br>Seteccione una o varias<br>Seteccione una o varias<br>Seteccione una o varias<br>Seteccione una o varias<br>Seteccione u | C Services |
| Dificultades identificadas y oportunid<br>Escriba la<br>periodo<br>Seleccione una opción<br>Otoxtet energy attented<br>onfirmación del envío de la evaluación de la evaluación de la<br>¿Está seguro que desea envíar la evaluación de la<br>(Guardar Afadir nueva acción)                                                                                                    | ades de mejora<br>infrautual u oportunidad de mejora que tuvo para la gestión en este<br>seleccione la dependencia<br>responsable<br>Seleccione una o varias<br>seleccione una o varias<br>seleccione una o vari                                                 | C Services |
| Dificultades identificadas y oportunid<br>Escriba la d<br>periodo<br>Seleccione una opción v<br>Seleccione una opción v<br>esta de envio de la evaluación de la<br>de tripo<br>gestá seguro que desea enviar la evaluación de la<br>de tripo<br>tripo<br>esta seguro que desea enviar la evaluación de la                                                                                                    | ades de mejora<br>Wicutad u oportunidad de mejora que tuvo para la gestión en este<br>seleccione la dependencia<br>casonable.<br>Souro Caracteres restantes<br>pestión?. Recuerde que no podrá editaria después del envio.<br>to to del caracteres se pueda generar para optimizar la<br>gestión?. Recuerde que no podrá editaria después del envio.<br>To del caracteres restantes<br>Suoro Caracteres restantes                                                                                                    | C Services |
| Dihcultades identificadas y oportunid<br>Ecclas a periodo<br>Seleccione una opción<br>Seleccione una opción                                                                               | ades de mejora<br>inicultad u oportunidad de mejora que tuvo para la gestión en este<br>functurad u oportunidad de mejora que tuvo para la gestión en este<br>setucione la dependencia<br>responsable<br>unicultad<br>outro de de mejora<br>source restantes<br>estión<br>Recuerde que no podrá editaria después del envio.<br>functura la acción correctiva o plan de mejoramiento que se puede generar para optimizar la<br>gestión<br>Contra ta acción correctiva o plan de mejoramiento que se puede generar para optimizar la<br>gestión<br>Suoto Caracteres restantes<br>Contra cuerso                                                                                                    |            |

## TRÁMITE DE OBSERVACIONES

Una vez que ha ingresado y guardado la información puede enviar la evaluación al coordinador de la dependencia.

Recuerde que una vez enviada no podrá editarla de nuevo. El coordinador podrá hacer observaciones y devolverlas para sus respectivos ajustes. Este proceso de observaciones se deben tramitar internamente en la dependencia.

En este manual se han abordado las principales características de la plataforma en su rol responsable de área, si tiene alguna duda o comentario adicional sobre el funcionamiento del sistema por favor escriba al @unal.edu.co.

Prontamente estaremos dando respuesta.